ホーム画面

| かわさき上下水道アプリ                          |
|--------------------------------------|
| 川崎 水道様                               |
| お客さま情報                               |
| 0010004 川崎市〇〇区〇〇町10-3-102 〇〇コーボ 10 ・ |
| 最新のご利用情報                             |
| 〒144年5月-6月検針方                        |
| 合計 3,988円                            |
|                                      |
| トピック                                 |
| 2023/12/19                           |
| 水道管の凍結にご注意ください                       |
|                                      |
|                                      |
|                                      |
|                                      |

全体お知らせの確認方法を説明します。

- フッターメニュー「ホーム」をタップします。
  タップするとホーム画面が開きます。
  「トピック」に全体お知らせが表示されます。
- 2 確認したいトピックをタップします。 タップすると、お知らせ詳細画面が開きます。

お知らせ詳細画面

| かわさき上下水道アプリ                                                                                                    |
|----------------------------------------------------------------------------------------------------|
| 川崎 水道様                                                                                                    |
| -                                                                                                    |
| 水道管の凍結にご注意ください                                                                                                    |
| 公開日時 2023/12/19 10:00:00                                                                                                 |
| 気温が氷点下になると、地上にむき出し<br>になっている水道管は、中の水が凍ること<br>で、管が破裂する場合があります。<br>気をつけて早めに冬じたくしましょう。<br><u>〇〇市水道局HP</u> (別ウィンドウで開きま<br>す) |
|                                                                                                    |
| -覧に戻る                                                                                                    |
| A 0 11                                                                                                    |

③ お知らせ詳細画面の「一覧に戻る」をタップすると ホーム画面に戻ります。 お知らせ画面

| かわさき上下水道アプリ                    |             |
|--------------------------------|-------------|
| 川崎 水道様                         |             |
| 上下水道局からのお知らせ                   | 2           |
| 2023/10/20<br>使用開始申込手続き開始のお知らぜ | ±#          |
|                                |             |
|                                |             |
|                                |             |
| 1                              |             |
| ↑<br>ホーム お知らせ お支払い 利用服産        | •••<br>×==- |

個別お知らせの確認方法を説明します。

- フッターメニューより「お知らせ」をタップします。 タップすると、お知らせ画面が開きます。
- 2 確認したいお知らせをタップします。 タップすると、お知らせ詳細画面が開きます。

お知らせ詳細画面

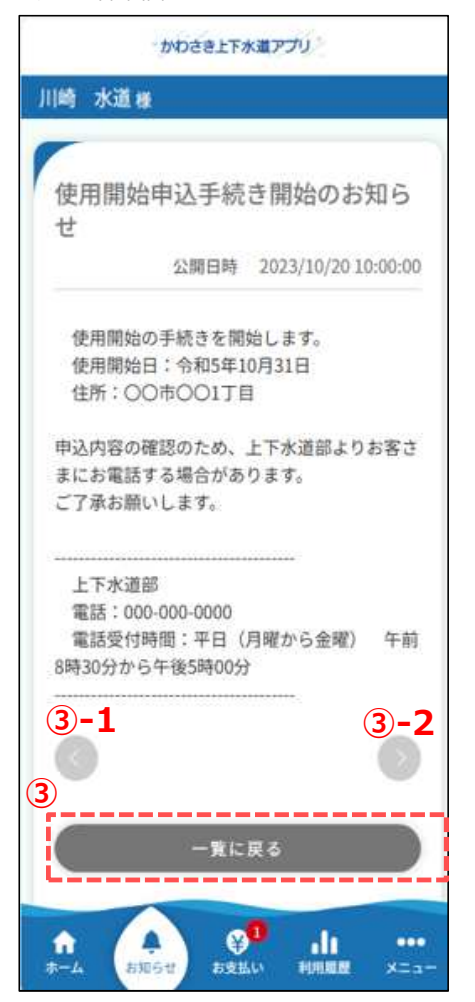

- ③ お知らせ詳細画面の「一覧に戻る」をタップすると お知らせ画面に戻ります。
  - ③-1 公開日時順の1件新しいお知らせを表示する。
  - ③-2 公開日時順の1件古いお知らせを表示する。